# <u>精密图像测量软件</u>

<u>用 户 手 册</u>

| 目 录 |
|-----|
|-----|

| 目        | 录                       | ••••• | 1  |
|----------|-------------------------|-------|----|
| 前        | 言                       | ••••• | 2  |
| -,       | 软件功能说明                  | ••••• | 3  |
| 1.1      | 1 界面结构                  |       | 3  |
| 1.2      | 2 界面说明                  |       | 4  |
| 1        | 1.2.1 快捷工具栏:            | :     | 4  |
| 1        | 1.2.2 测量工具              |       | 5  |
| 1        | 1.2.3 影像测量区.            |       | 7  |
| 1        | 1.2.4 数据输出区.            |       | 7  |
| 1        | 1.2.5 状态显示区.            |       |    |
| 1<br>1.3 | 1.2.6 制式工具面标<br>3 菜单栏说明 | 板     |    |
| 1        | 1.3.1 文件                |       | 8  |
| 1        | 1.3.2 相机设置              |       | 9  |
| 1        | 1.3.3 参数                |       | 9  |
| 1        | 1.3.5 工具                |       |    |
| 二,       | 软件的使用                   | ••••• | 14 |
| 2.1      | 1 测量工件流程                |       |    |
| 2.2      | 2 SPC 功能                |       | 14 |
| 2        | 2.2.1 功能简介              |       | 14 |
| 2        | 2.2.2 功能使用              |       |    |
| 2.3      | 3 图元公差的应用               | 月说明   |    |
| 2.4      | 4 影像区图像锁定               | E切能   |    |

# 前言

#### 感谢您选用本公司测量系统

感谢您使用本公司测量系统,感谢您对我们工作的支持!对精密计量事业的支持!我们会继续努力,竭尽全力的为您服务,在软件的测量性能和测量方法上推陈出新,以答谢您的厚爱。为了回报客户,我们将以一流的品质、完善的售后服务、高效的技术支持帮助您建立自己的测控系统。

#### 用户手册的用途

用户通过阅读本手册,能够了解测量系统的基本结构,正确安 装整套系统。

本手册包括软件的概要和操作说明。在初学阶段,它是一本关 于测量的教程,帮助您学习、导入使用;在日常的使用与解决具体问 题阶段,它是一本工具书,您可以通过目录作为索引,快速查找您要 解决的问题。

希望通过本手册能对您有所帮助,在仪器的操作上让您尽快的进入状态,享受测量计算机化所带给您的便利和快捷,减轻您的工作负担,提高质量管理能力。

# 一、软件功能说明

# 1.1 界面结构

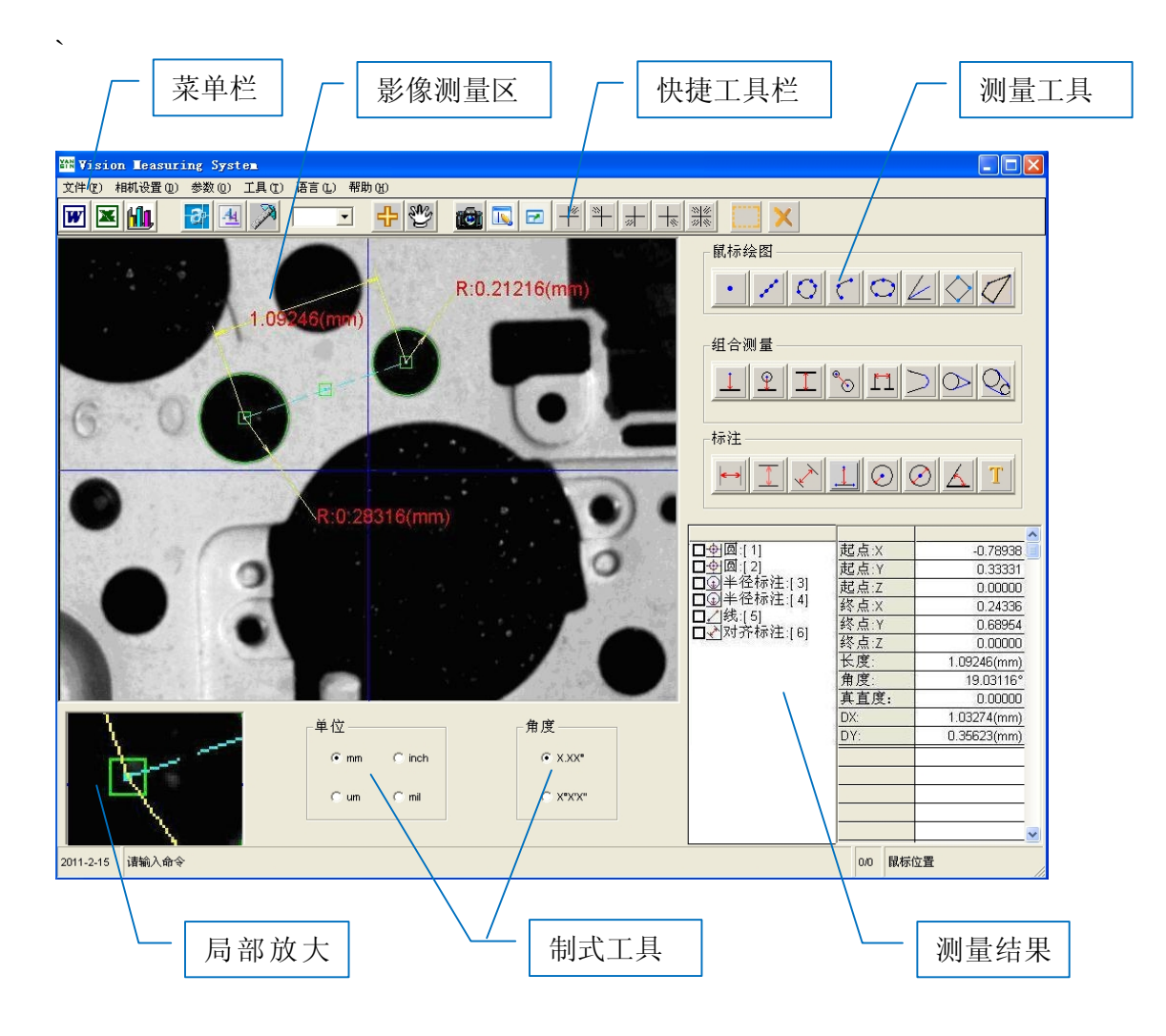

# 1.2 界面说明

# 1.2.1 快捷工具栏:

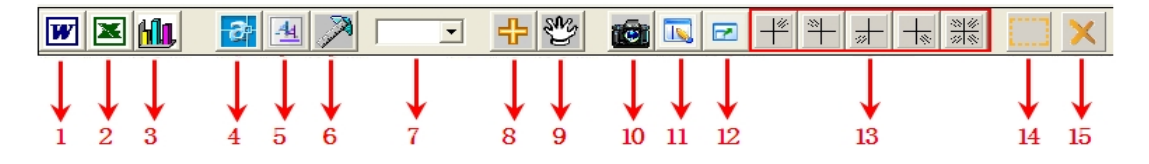

- 1. 保存为 Word 文档
- 2. 保存为 Excel 文档
- 3. 切换到 SPC 界面
- 4. 打开 CAD 程序
- 5. 图元读入 CAD 程序
- 6. 标定比例尺
- 7. 切换比例尺
- 8. 显示/隐藏十字线
- 9. 开启/停止对象捕捉
- 10. 保存为图片
- 11. 显示/隐藏影像区图元
- 12. 影像区全屏
- 13. 图像定格
- 14. 选择全部图元
- 15. 删除所选图元

# 1.2.2 测量工具

| 鼠标绘图              |              |                     |  |  |
|-------------------|--------------|---------------------|--|--|
| 图标                | 名称           | 操作提示                |  |  |
| •                 | 点            | ①指定点                |  |  |
| 1                 | 多点线          | ①指定直线上的点(至少二点),右键完成 |  |  |
| 0                 | 多点圆          | ①指定圆上的点(至少三点),右键完成  |  |  |
| ①指定圆弧的起点 ②指定圆弧的第二 |              |                     |  |  |
|                   |              | ③指定圆弧的端点            |  |  |
| 0                 | 多点椭圆         | ①指定椭圆上的点(至少五点),右键完成 |  |  |
|                   | <b>布亚</b> 公华 | ①选择第一条直线 ②选择第二条直线   |  |  |
|                   | 用于刀线         | ③指定平分线的方向           |  |  |
|                   |              | ①指定矩形的第一点 ②指定矩形的第二点 |  |  |
| $\searrow$        | 绘制矩形         | ③指定矩形的第三点           |  |  |
| $\checkmark$      | 画多边形         | ①左键依顺序取点 ②右键确定得到结果  |  |  |
| 组合测量              |              |                     |  |  |
| 图标                | 名称           | 操作提示                |  |  |
|                   | 点线距          | ①选择一条直线 ②选择一点       |  |  |
| <u> </u>          | 线圆距          | ①选择一条直线 ②选择一圆       |  |  |
|                   | 两线距          | ①选择第一条直线 ②选择第二条直线   |  |  |
| 00                | 两圆距          | ①选择第一个圆 ②选择第二个圆     |  |  |

| <b>K3</b>  |               | ①指定第一点 ②指定第二点 ③指定第三点 |
|------------|---------------|----------------------|
|            | PIN中心距        | ④指定第四点 ⑤指定尺寸线位置      |
|            | 供再件扣扣抓        | ①选择第一条直线 ②选择第二条直线    |
|            | 锁网线相切弧        | ③指定圆弧位置              |
| $\bigcirc$ | 做点圆相切线        | ①选择一个圆 ②选择一个点        |
| $\bigcirc$ | 做两圆相切线        | ①选择第一个圆 ②选择第二个圆      |
|            |               | 标注                   |
| 图标         | 名称            | 操作提示                 |
|            | オタモンシィンエン     | ①指定尺寸界线 ②指定第二条尺寸界线   |
|            | 对齐标注(水平)      | ③指定尺寸线位置             |
|            |               | ①指定尺寸界线 ②指定第二条尺寸界线   |
|            | N介怀注(垂直)      | ③指定尺寸线位置             |
| *          | 化此志达          | ①指定尺寸界线 ②指定第二条尺寸界线   |
| <u> </u>   | 线性怀注          | ③指定尺寸线位置             |
| 7          | 占优职与决         | ①指定第一点 ②指定线的第一点      |
| <u></u>    | <b>从</b> 以此你社 | ③指定线的第二点 ④指定尺寸线位置    |
| $\bigcirc$ | 半径标注          | ①选择圆或圆弧 ②指定尺寸线位置     |
| $\oslash$  | 直径标注          | ①选择圆或圆弧 ②指定尺寸线位置     |
| 1          | 舟南右泣          | ①选择第一条直线 ②选择第二条直线    |
| $\Delta$   | 用度标准          | ③指定标注弧线位置            |
| Τ          | 文字标注          | ①指定文本的位置             |

#### 1.2.3 影像测量区

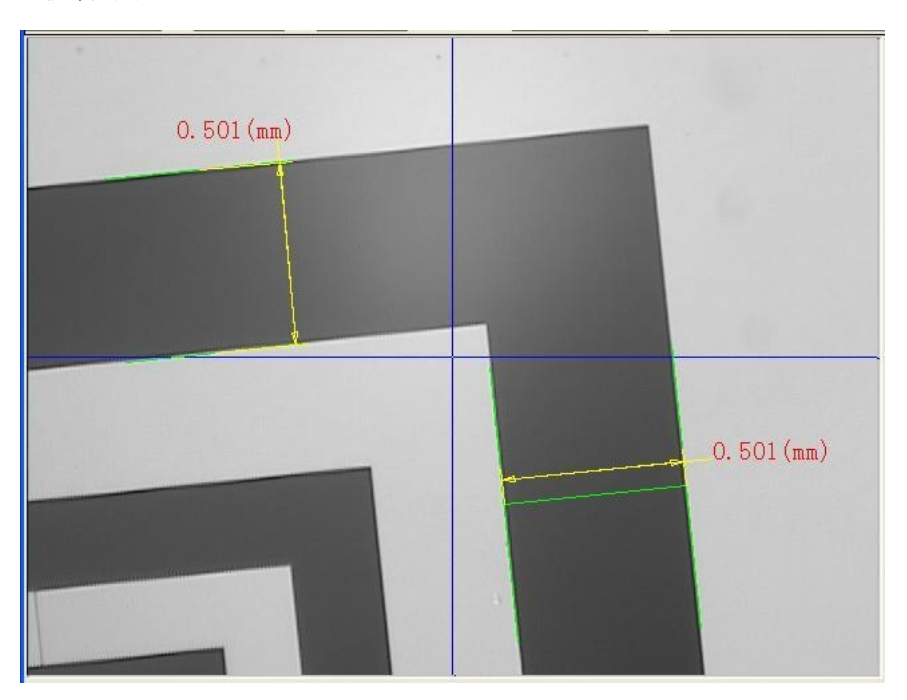

该区域用来显示图像并对图像进行测量,通过调节焦距和光源, 用户可以得到被测物清晰的图像,本软件影像区和测量区是整合 在一起的,利用测量工具可以直接在该区域进行测量工作。

# 1.2.4 数据输出区

数据输出区由图元信息(左)和参数列表(右)两部分组成,图 元信息区显示影像测量区生成的图元类型和序号。在图元信息区 里可以直接删除图元(当然也可以在影像测量区里删除),具体 操作方式为:点击图元前面的黑色小方框,此时该图元呈选中状 态☑叠叠11,在影像区和全览图里可以看到该图元呈红色显示 ○,按键盘"Delete"键或点击"编辑"面板的╳即可删除。 参数列表区用来显示图元的详细参数,方便用户查询。

#### 1.2.5 状态显示区

该区域显示四个部份,分别是: 当前时间 命令提示 命令执行状态 鼠标位置坐标 如图:

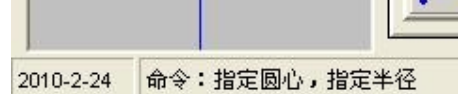

# 1.2.6 制式工具面板

| 制式工具面板包括: |         |                 |     |          |  |
|-----------|---------|-----------------|-----|----------|--|
| 单位切换:     | mm, i   | nch,            | um, | mil      |  |
| 角度切换:     | X.XX°,) | <b>(° X′ X″</b> |     |          |  |
| 如图:       |         |                 |     |          |  |
| ┌单位——     |         | 1               | [   | 角度       |  |
| ⊙ mm      | C inch  |                 |     | © X.XX*  |  |
| Cum       | C mil   |                 |     | C X"X'X" |  |

# 1.3 菜单栏说明

## 1.3.1 文件

新建: 建立新的坐标系, 绘制新的图元。 打开图片: 打开图片格式, 用于配合"图片编辑"功能。 保存为图片: 将影像区保存为图片。 保存为 Word: 将测量结果以 Word 格式输出。 保存为 Excel: 将测量结果以 Excel 格式输出。 图片编辑: 将打开的图片进行编辑。 退出: 用于退出软件。 1.3.2 相机设置

"相机选择":模拟相机选择 Analog camera
二次开发的数字相机选择 Digital Camera
其它数字相机选择 Direct Show

| 相机选择                     |    |
|--------------------------|----|
| ─相机类别<br>○ Analog Camera | 确定 |
| O Digital Camera         | 取消 |
| C Direct Show            |    |
| _ 模拟相机端口                 |    |
| C AV1                    |    |
| C AV2                    |    |
| C SV                     |    |

"视频属性":选择显示格式

"显示属性":影像的属性调节设置

## 1.3.3 参数

标定比例尺:

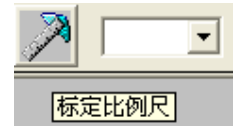

标定比例尺须配合光学校正板的网格来设置,分别于 X、Y 方向 画一条直线(根据网格代表的实际长度),这里建议直线的起点 和终点都指定为网格线的交点。

第一步: 首先根据影像区网格于 X 方向画一条直线, 直线画完 之后在弹出对话框里输入所画直线代表的实际网格长 度, 点击"OK"。

| 27 4 | ♥ ► ▼            | 👻 💼 🗔 🖻      |
|------|------------------|--------------|
|      |                  |              |
|      |                  |              |
|      |                  |              |
|      | 操作提示             |              |
|      | 输入指定线段的真实长度/单位MM | OK<br>Cancel |
|      | 1                |              |

第二步:根据影像区网格于Y方向画一条直线,直线画完之后在 弹出对话框里输入所画直线代表的实际网格长度,点击 OK。

| <mark>操作提示</mark><br>输入指定 | 线段的真实长度/单位MM | OK<br>Cancel |  |
|---------------------------|--------------|--------------|--|
| 1                         |              |              |  |
|                           |              |              |  |

当输入完毕之后,软件就会自动算出比例尺,如图:

| Scale 🔀                     |
|-----------------------------|
| Scale: 3.10562039431994E-03 |
| ( ) 确定                      |

- 保存比例尺:保存不同倍率下的比例,在变换倍率的情况下可不 用重新设置比例,直接从"快捷工具栏"的"切换 比例尺"里面调出来使用。该功能与"标定比例尺" 配合使用。
- 第一步:利用"标定比例尺"得到当前倍率下的比例尺,然后进入"保存比例尺"对话框,将此比例尺保存起来,这里需要输入保存名称以方便调用。如图:

| 保存比例尺       |                      | ×  |
|-------------|----------------------|----|
| 选择比例尺       | :                    | 保存 |
| X: 1 Pixel= | 6.96711876509221E-03 | 删除 |
| Y: 1 Pixel= | 6.94427700151232E-03 | 确定 |
| 保存名称:       | 5X                   | 取消 |

第二步:改变镜头倍率,同样利用"标定比例尺"得到当前倍率 下的比例尺,然后进入"保存比例尺"对话框,将此比 例尺保存起来,这里同样需要输入保存名称以方便调用。 如图:

| 保存比例尺       |                      | ×  |
|-------------|----------------------|----|
| 选择比例尺       | : 10X 🔹              | 保存 |
| X: 1 Pixel= | 2.21056766033664E-03 | 删除 |
| Y: 1 Pixel= | 2.19817413088629E-03 | 确定 |
| 保存名称:       | 10X                  | 取消 |
|             |                      |    |

第三步:继续改变倍率,直到将所需倍率下的比例尺都保存起来。 然后在相应倍率下就可以直接调用比例尺而不需要再次 设定。调用比例尺是使用"常用快捷键"栏里面的"切

换比例尺"功能,点击所需倍率,如图: 10X

5X 10X

查看比例尺:显示系统当前比例尺。

隐藏比例尺:隐藏系统当前比例尺。

| 数 | 据选择输出   |          |             |          |     | × |
|---|---------|----------|-------------|----------|-----|---|
|   | 点       | 线        |             | <u> </u> | 椭圆  |   |
| ĺ | 两线距     | 矩形       | 其他          | 两圆距      | 多边形 |   |
|   | ☞ 圆心间距  | ☑ 番      | 小壁厚         |          |     |   |
|   | ▶ 最远距离  | <b>₩</b> | 均壁厚         |          |     |   |
|   | ▶ 最近距离  | ▼ 同      | 心度          |          |     |   |
|   | ☑ 最大壁厚  |          |             |          |     |   |
| l |         |          |             |          |     |   |
| Г | 输出图选择—— |          | └Excel保存格式— |          |     |   |
|   | ▼ 影像图   |          | ○ 横向输出      | ● 纵向输出   |     |   |
|   |         |          | 确词          | E 取消     |     |   |

## 数据输出设置:根据用户自定义参数的输出类型。

测量默认圆心:

选中此功能之后,在进行测量的过程中,所有到圆的距离都默认 为到圆心(即在圆内任意位置点击都自动默认为到此圆心位置),例 如,线圆距、圆圆距等等。

显示图元间距:

图元自动生成前后两者之间的距离,选中此功能后,生成的点、 线、圆三种图元会自动生成前后两者之间的距离,即当前生成的图元 与前一次生成的图元关联距离,仅限于点、线、圆三种图元。

图元公差:

对测量生成的图元进行公差设置。

备注: "图元公差"只适用于"横向输出"。

小数点位数:设定小数点位数。

颜色设置: 自定义系统各功能的颜色。

EXCEL 模板选择:用户自定义的 EXCEL 模板(格式为\*.xlt)。

12

"文字式样":设置标注文字的式样。

# 1.3.5 工具

**对焦指示器**:此功能用于调节影像区图像的清晰度,其中的黄 色彩条有一个数字显示,将黄色方框置于具有 黑白对比的区域,当数据为最大值的时表示图 像最清晰(快捷键 F11)。

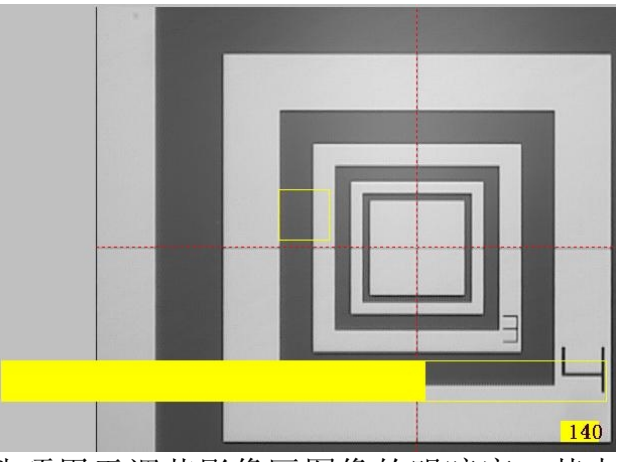

**灰度指示器**:此选项用于调节影像区图像的明暗度,其中的黄 色彩条有一个数字显示,将绿色小方框置于白 色区域,然后调节光源就可以发现黄色彩条会 有数据变化,当彩条达到绿色区域时为最佳测 量效果(快捷键 F12)。

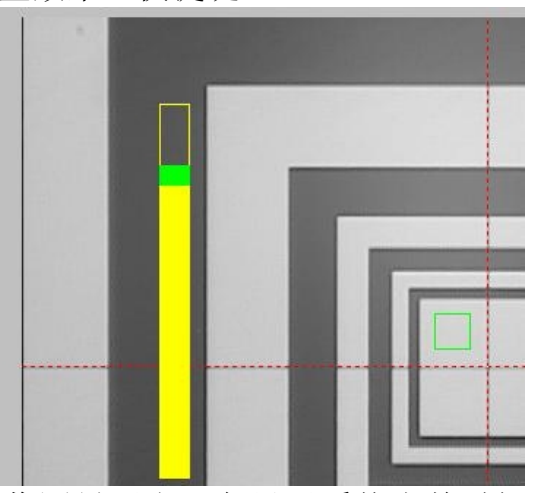

33

**显示时间:**在影像测量区右下角显示系统当前时间。 **查看:** 

显示/隐藏图元编号:全览图显示图元编号 显示/隐藏十字线:显示影像区的十字线 显示/隐藏网格:显示影像区的网格 显示/隐藏工件坐标线:显示/隐藏设置的工作坐标线。

# 二、软件的使用

### 2.1 测量工件流程

一般工件测量流程的操作步骤如下:

#### 步骤一:选择物镜的倍率

它等同于选择视场 FOV 的大小,一般规律是倍率越大,测量精度越高,但能看到的 FOV 越小。在满足测量精度的前提下,FOV 调到越大测量的效率就越高。如果继续使用上次测量的倍率则可省去此步。

#### 步骤二:图像质量调整

图像质量的好坏关系到测量的数据质量和精度,在整个 测量过种中,图像质量起着至关重要的作用,所以一定 要对图像进行调节。图像的质量指图像的亮度、对比度 (或反差)、边缘锐度。这三个要素与所使用的物镜、 照明、图像显示软件模块都有关系。

步骤三:设定比例尺

每一次变换物镜倍率后,都要重新设定比例尺,如果已 将各倍率的比例尺设置并保存,那么直接在"切换比例 尺"里调用即可。

#### 步骤四:测量工件

当前面三个步骤完成之后,就可以测量实际工件了,当 然这里根据不同的情况可以省去一些步骤,例如:一直 是在同一倍率下测量,以上三个步骤可省去,因为比例 标定的前提是在改变了物镜倍率的情况下。

#### 2.2 SPC 功能

#### 2.2.1 功能简介

SPC(Statistical Process Control)统计制程管制,是企业提高品质管理水准的有效方法。

拥有 SPC 统计分析功能及开放式数据库。方便品保或其他部门 直接获得截取数据及报表。本软件能自动认识指定的测量数据,并计 算其最大值、最小值、平均值、标准差、Ca、Cp、Cpk…的运算,且 可应用于生产线实时量测判断。在测量数据输入时,各式图表(如: X-R、 X-Rn…)立刻同步显示分析。

# 2.2.2 功能使用

SPC 功能的位置:

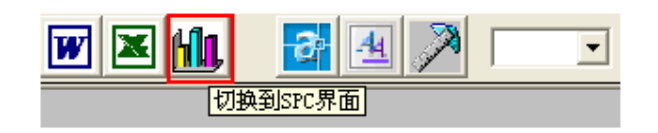

该功能的操作步骤:

SPC 功能主要用于同一批产品的质量管控,比如一批产品有 1000 个。现分别将这 1000 个测量完毕,那么测量完毕后的数据可以通过 该功能进行统计分析。

具体操作步骤为:

 首先测量第一个产品,这里假设这个产品是一条线的长度。 测得结果如下(图中用多点线功能,得到长度值):

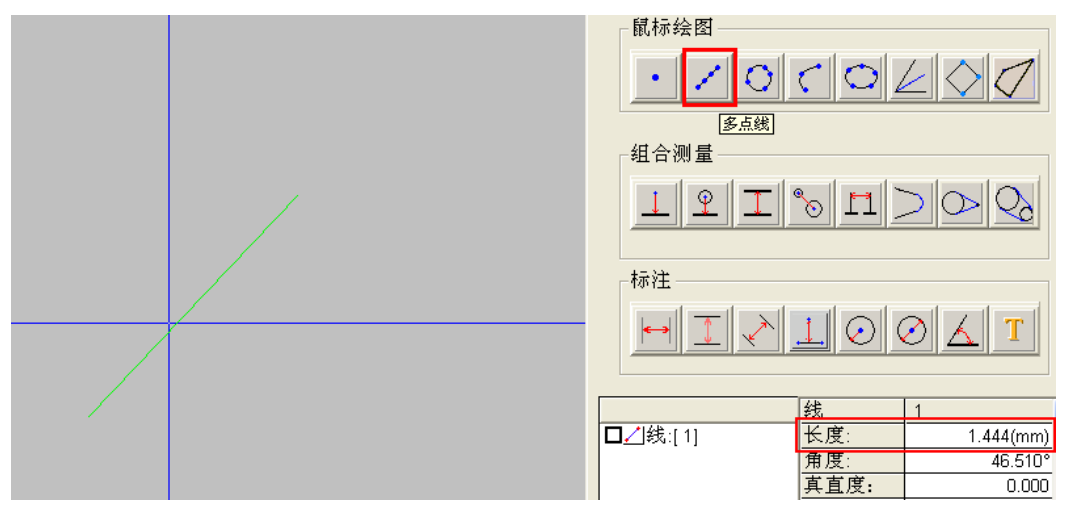

 双击长度值,系统弹出对话框: 这里需要说明的是:对话框"将笔数由0变为1吗?"含义是对 后面每个数据的长度都进行管控,如果对话框为"将笔数由 0变为2吗?"含义是对后面隔一个数据的长度进行管控,

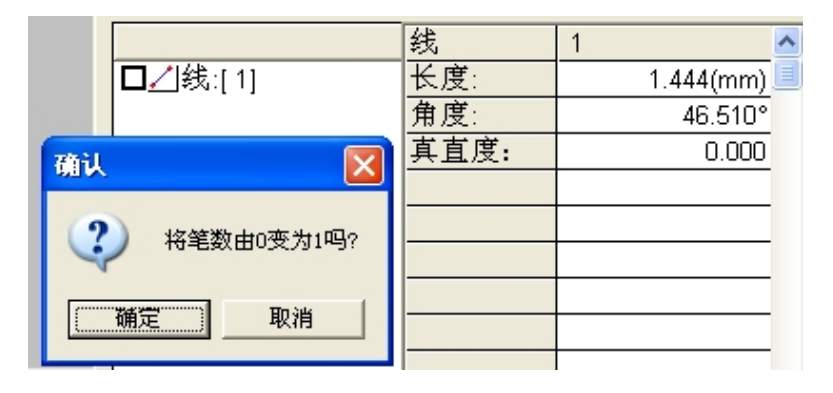

 点击"确定"进入 SPC 设置对话框: 我们这里将标准值设为 1.5, 上下限均设为 0.2。
意思是: 1.3-1.7 之内的长度值均是合格的。

| SPC  | ×        |
|------|----------|
| 特性   | 线:[1]长度: |
| 标准值  | 1.5      |
| 上限   | 0.2      |
| 下限   | 0.2      |
| 小数数字 | 3        |
| 确定   | 取消       |

4. 设置完上下公差后,点击"确定",此时长度数据呈黄色, 表示 SPC 系统开始管控。

|        | 线                | 1         |
|--------|------------------|-----------|
| □线:[1] | <mark>长度:</mark> | 1.444(mm) |
|        | 角度:              | 46.510°   |
|        | 真直度:             | 0.000     |
|        |                  |           |

5. 再次点击"多点线"功能,对后面的产品进行测量,这里测量 10 多个数据即可,你会发现后面所有的数据长度值均呈黄色,如图:

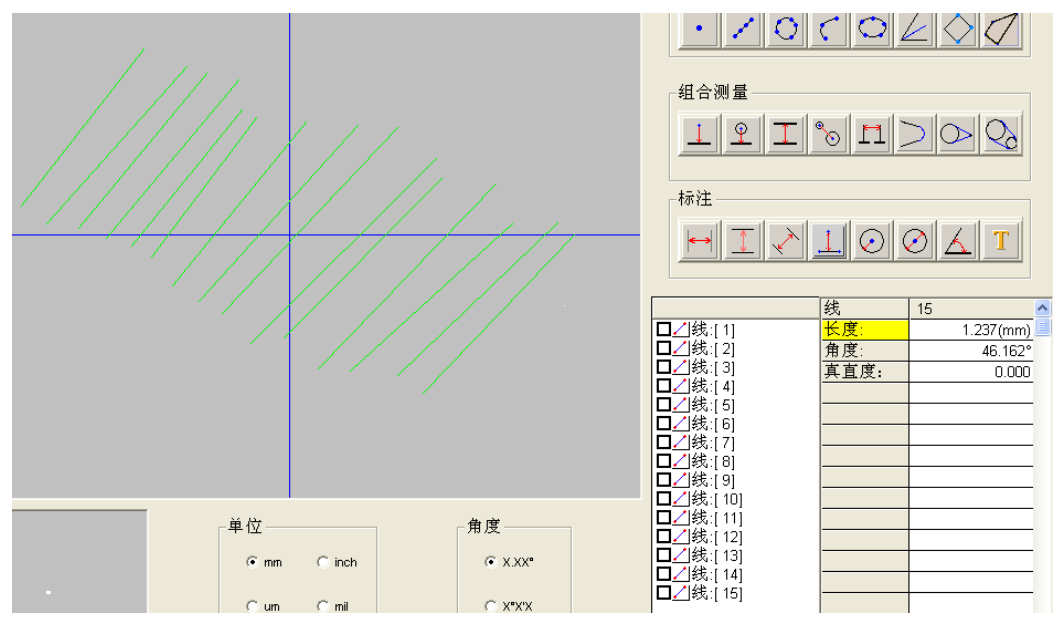

6. 点击"**师**"进入到 SPC 界面查看结果:

用户通过点击"常用快捷键"中的 **通** 就可以进入 SPC 功能窗口,窗口功能说明:

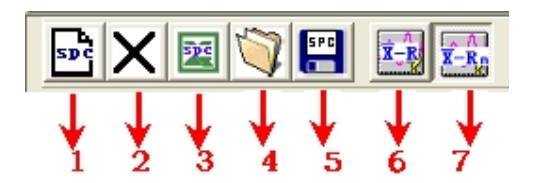

1.建立新的 SPC 数据
2.删除 SPC 数据
3.将 SPC 数据保存为 Excel 文档
4.打开 spc 数据
5.保存 spc 数据
6-7.输出数据图切换。

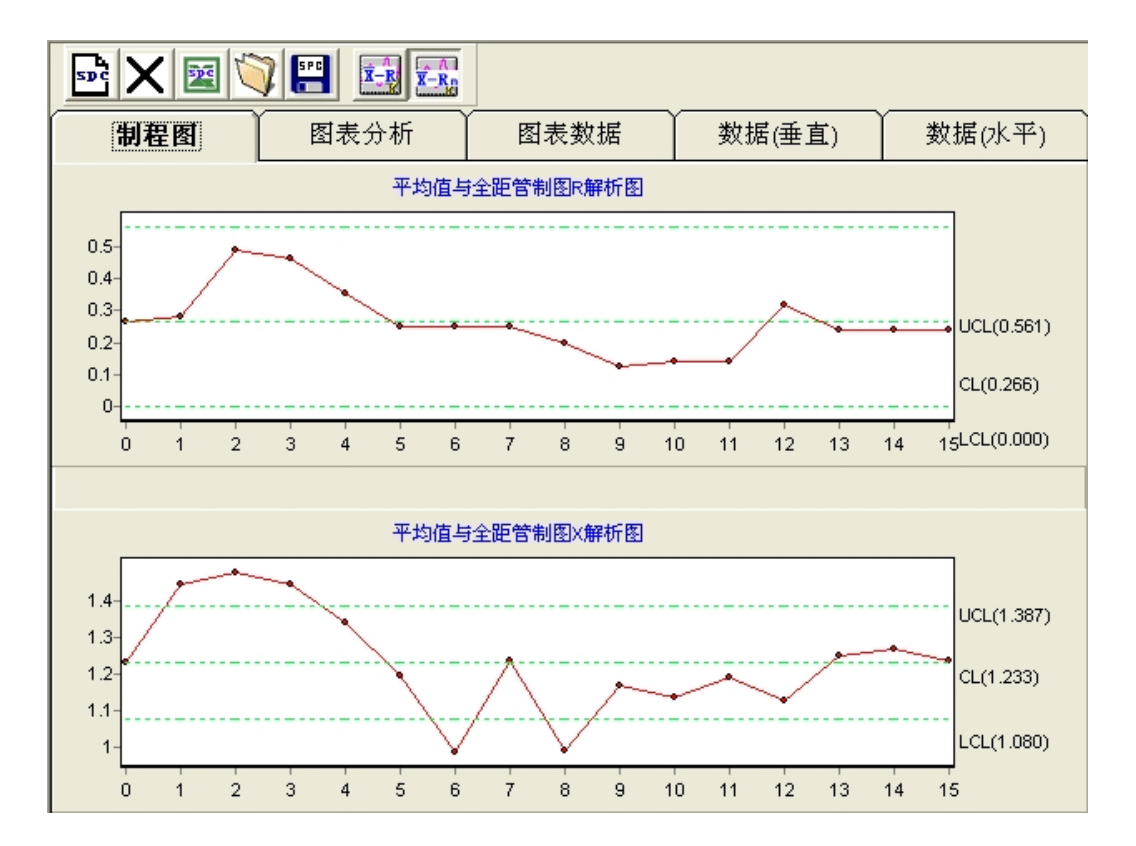

#### 2.3 图元公差的应用说明

"图元公差"功能适用于:点、线、圆、弧、两线距、角度。其中点点距、点线距、两圆距生成的都是线,所以也适用于这四种距离。下面以手动系列为基础说明图元公差的使用方法。 第一步:进入"参数"—>"数据输出设置"—>"其他"面板

里面选中"图元公差",且同时选中"EXCEL 输出格式"的横向输出。

| 数据选择轴             | 命出                                     |     |          |                  |             |             |      | ×   |
|-------------------|----------------------------------------|-----|----------|------------------|-------------|-------------|------|-----|
| 点                 | ¥<br>()                                | ) D | <u> </u> | 椭圆               | 两           | i线距 )       | 一四边形 | 〕其他 |
| 版 マ<br>退 コ<br>国 マ | 量默认圆心<br>示图元间距<br>元公差                  |     |          |                  |             |             |      |     |
| - 輸出图〕<br> ▼ 影(   | 选择———————————————————————————————————— | 全览图 |          | Excel输出<br>● 横向轴 | 3格式 -<br>俞出 | <u>〇</u> 纵( | 句输出  |     |
|                   |                                        |     |          | 确定               |             |             | 消    |     |

第二步:对工件进行测量,例如:该工件测量完毕之后的数据是 五条线、五个圆,且对这十个数据均要设置公差。如图:

| □线:[1]       |  |
|--------------|--|
| □线:[2]       |  |
| □【3]         |  |
| □线:[4]       |  |
| □]线:[5]      |  |
| □�]圆:[6]     |  |
| □��圆:[7]     |  |
| 🔲 🔶 🔘 :[8]   |  |
| 🔲 🌵 🔯 : [9]  |  |
| 🔲 🔶 🔘 :[ 10] |  |
|              |  |

第三步: 对测量结果进行公差设置,首先设置线的公差,用鼠标 左键双击图元列表区里的图元,弹出对话框,用鼠标左 键单击长度选项,相应圆的公差类似,如图:

| 图元公差设  | 置            |     | Đ    | 图元公差设置 |      |     |      |  |  |
|--------|--------------|-----|------|--------|------|-----|------|--|--|
| 线[1]   | 标准值          | 上公差 | 下公差  | 圆[6]   | 标准值  | 上公差 | 下公差  |  |  |
| 起点X    |              |     |      | 圆心X    |      |     |      |  |  |
| 起点Y    |              |     |      | 圆心Y    |      |     |      |  |  |
| 终点X    |              |     |      | 半径     | .4   | .2  | .5   |  |  |
| 终点Y    |              |     |      | 真圆度    |      |     |      |  |  |
| 长度     | 1.08         | .01 | .005 |        |      |     |      |  |  |
| 角度     |              |     |      |        |      |     |      |  |  |
| 真直度    |              |     |      |        |      |     |      |  |  |
|        |              |     |      |        |      |     |      |  |  |
|        |              |     |      |        |      |     |      |  |  |
| 确定     | ₩            | 脈   | 清空全部 | 确定     |      | 删除  | 清空全部 |  |  |
| - 导入文档 | 当 <b>早</b> 日 | 出文档 | 退出   | 导入文档   | 当 导: | 出文档 | 退出   |  |  |

- **提示:**如果要对同一类的所有图元都进行公差设置,且设置的结果均一致,那么就可以将同一类图元全部选中,然后设置 其中任意一个就行了,其它的就会自动设置成功。对公差 设置完毕之后,相应图元类型的颜色会由红色变成绿色。
- "确定":表示公差确定设置,
- "删除":表示删除当前图元设置的公差,
- "清空全部":表示清除所有图元的公差,
- "导入文档":表示导入己经设置好的公差文档,
- "导出文档":表示导出当前己经设置的公差文档(即保存功能),
- "退出":表示退出对公差设置对话框。

第四步:导出 Excel 效果如图所示,不合格的尺寸以红色标记。

|    | 类 | 型  |    | 标准值  | 最大值  | 最小值   | 编号 1   |
|----|---|----|----|------|------|-------|--------|
| 1  | 线 | 1  | 长度 | 1.08 | 1.09 | 1.075 | 1.0798 |
| 2  | 线 | 2  | 长度 | 1.08 | 1.09 | 1.075 | 1.0861 |
| 3  | 线 | 3  | 长度 | 1.08 | 1.09 | 1.075 | 1.1097 |
| 4  | 线 | 4  | 长度 | 1.08 | 1.09 | 1.075 | 1.098  |
| 5  | 线 | 5  | 长度 | 1.08 | 1.09 | 1.075 | 1.0865 |
| 6  | 员 | 6  | 半径 | 0.4  | 0.6  | -0.1  | 0.3808 |
| 7  | 员 | 7  | 半径 | 0.4  | 0.6  | -0.1  | 0.4763 |
| 8  | 员 | 8  | 半径 | 0.4  | 0.6  | -0.1  | 0.4763 |
| 9  | 员 | 9  | 半径 | 0.4  | 0.6  | -0.1  | 0.3808 |
| 10 | 员 | 10 | 半径 | 0.4  | 0.6  | -0.1  | 0.4763 |
|    |   |    |    |      |      |       |        |

#### 对于同一类型工件多次测量导出效果如图:

|    | 类型   |    | 标准值  | 最大值  | 最小值   | 编号 1   | 编号 2   | 编号 3   |
|----|------|----|------|------|-------|--------|--------|--------|
| 1  | 线 1  | 长度 | 1.08 | 1.09 | 1.075 | 1.0798 | 1.1211 | 1.0684 |
| 2  | 线 2  | 长度 | 1.08 | 1.09 | 1.075 | 1.0861 | 1.1393 | 1.0918 |
| 3  | 线 3  | 长度 | 1.08 | 1.09 | 1.075 | 1.1097 | 1.1093 | 1.0918 |
| 4  | 线 4  | 长度 | 1.08 | 1.09 | 1.075 | 1.098  | 1.1339 | 1.0918 |
| 5  | 线 5  | 长度 | 1.08 | 1.09 | 1.075 | 1.0865 | 1.1628 | 1.0622 |
| 6  | 圆 6  | 半径 | 0.4  | 0.6  | -0.1  | 0.3808 | 0.4763 | 0.3808 |
| 7  | 圆 7  | 半径 | 0.4  | 0.6  | -0.1  | 0.4763 | 0.4763 | 0.3808 |
| 8  | 圆 8  | 半径 | 0.4  | 0.6  | -0.1  | 0.4763 | 0.4763 | 0.3808 |
| 9  | 圆 9  | 半径 | 0.4  | 0.6  | -0.1  | 0.3808 | 0.3808 | 0.3808 |
| 10 | 圆 10 | 半径 | 0.4  | 0.6  | -0.1  | 0.4763 | 0.3808 | 0.4763 |

注意:如果我们在导出文档的图元公差树型是5个图元,下次导入文

档时的图元应该是 5 个,如果是 6 个的话将有 1 个图元不能进 行公差设置。因为它们的树型是一一对应的,进行全部公差只 能少于 5 个,多于 5 个将不对余下的图元进行公差设置。

# 2.4 影像区图像锁定功能

#### 操作步骤

点击定像第一象限按钮,影像区锁
定第一象限图像,再次点击解除锁定。
争别锁定第一到第四象限图像
同时锁定四个象限图像
同时锁定四个象限图像
接钮,影像区锁定第一、二象限图像,其它操作如此类推。
点击全局定像按钮,锁定整个影像区,再次点击解除像影区定像。

<u>\*\*\*</u> \*\*\*

1

10